# **Recordings in Zoom Meetings**

Presented by Sarah Ryan-Roberts August 2021

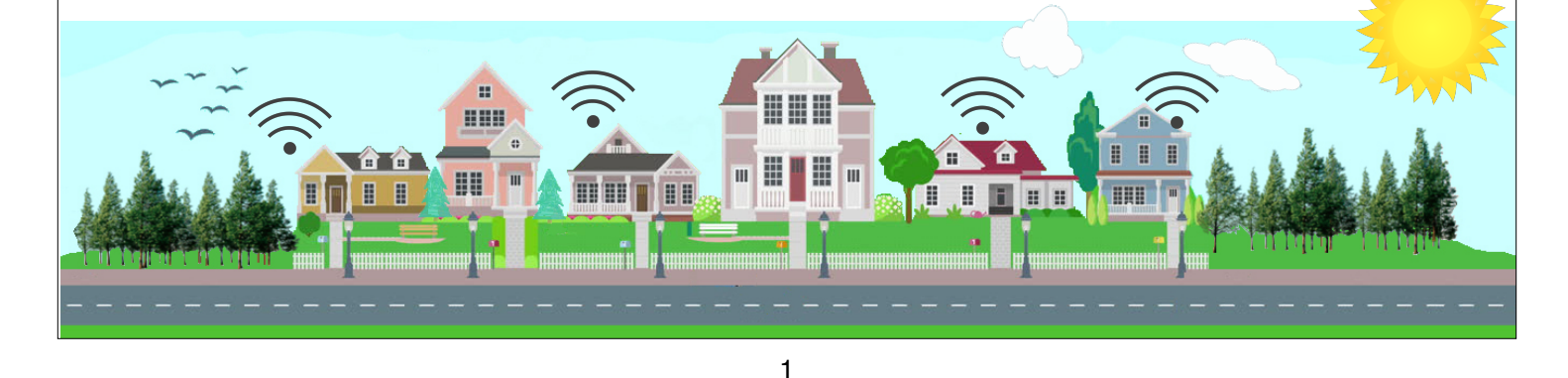

### **Topics Covered**

- Recording Guidelines
- Recording a Meeting
- Cloud vs. Local Recordings
- Recording Layouts
- Editing Cloud Recordings
- Sharing the Recording
- Recording Statistics

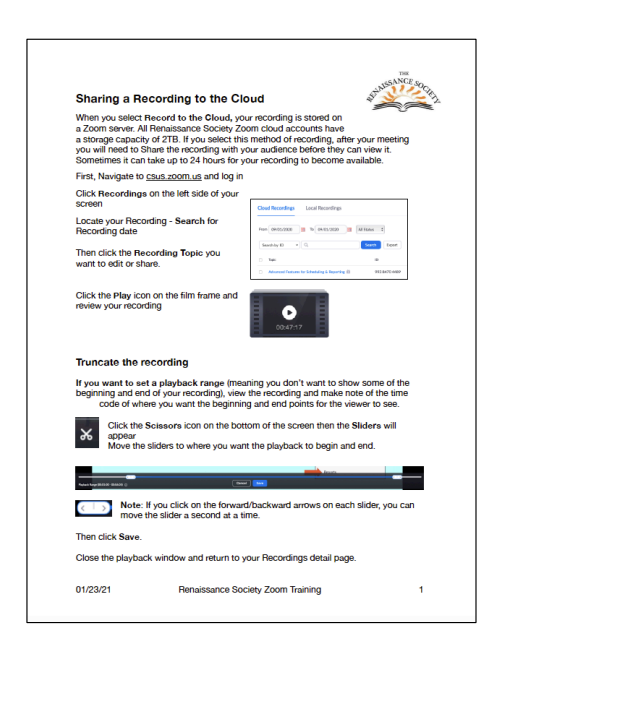

### **Recording Guidelines**

- Each seminar leader or SIG facilitator decides if their sessions will be recorded
- Access to recordings should be for enrolled participants only
- Renaissance Society falls under the guidelines for Sac State as regards Copyright & Fair Use Policy
- TEACH Act (Technology, Education, and Copyright Harmonization Act) specifically address online learning

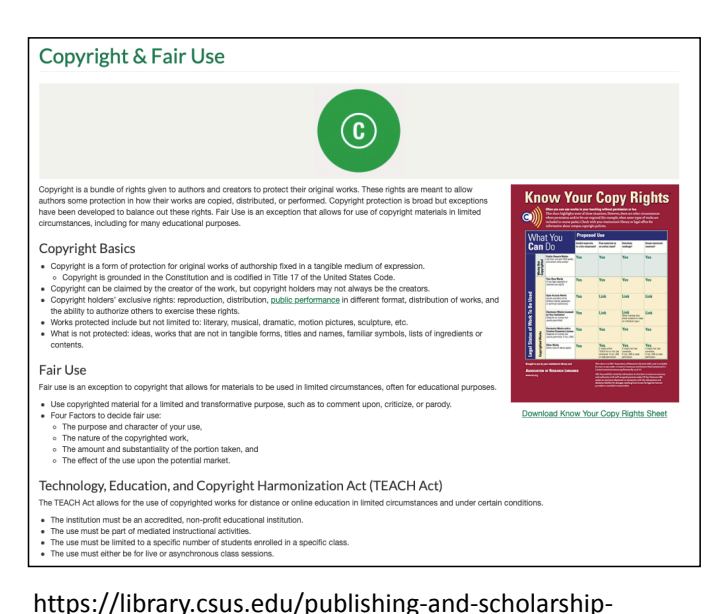

support/copyright-and-fair-use

#### 3

#### **Recording a Meeting**

- Who can record: host or co-host can record; participants can record (local only) if given permission
- Start a recording: click Record button and select recording type, or if already sharing select from the More menu
- Pause/Resume or Stop recording: Once you start a recording, these controls appear in place of recording
- Notifications: participants are always notified when a meeting is being recorded

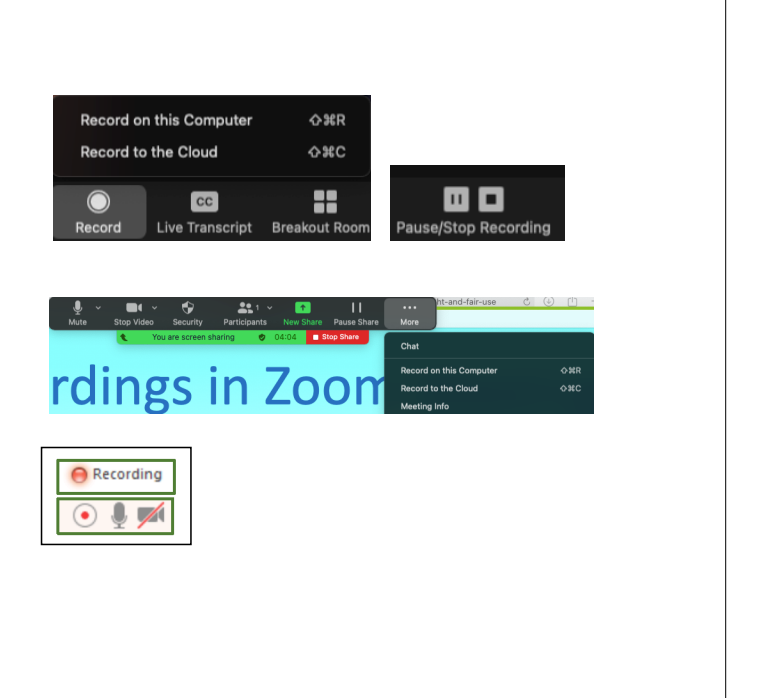

## Cloud vs. Local Recordings

## Record to the Cloud (recommended)

- Stores recording on Zoom server (2TB storage)
- Easier to share the recording link with your audience
- Editing is limited (can only truncate/trim beginning & end
- However can download if need further edits

#### **Record on this Computer**

- Recording is converted to MP4 and stored in your Documents>Zoom folder
- Will need to upload to a file storage service like Dropbox, Google Drive, or a streaming service like YouTube or Vimeo for participants to access
- Use video editor such as Video Editor or iMovie to make edits before you upload

#### 5

### **Recording Layouts**

What you record depends on your Recording Settings.

- Local recording: permission setting
- Cloud recording: these settings determine what is recorded & what file types are generated (MP4, MP4A, VTT, TXT)
- Advanced cloud recording settings: Can add timestamp, display participant names, and more
- Other: some of these are Locked by Admin and can't be modified.

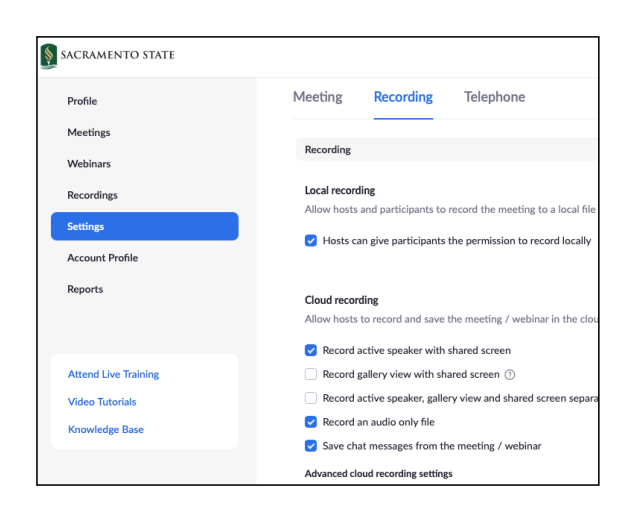

Navigate to <u>csus.zoom.us</u> and log in then select Settings>Recording

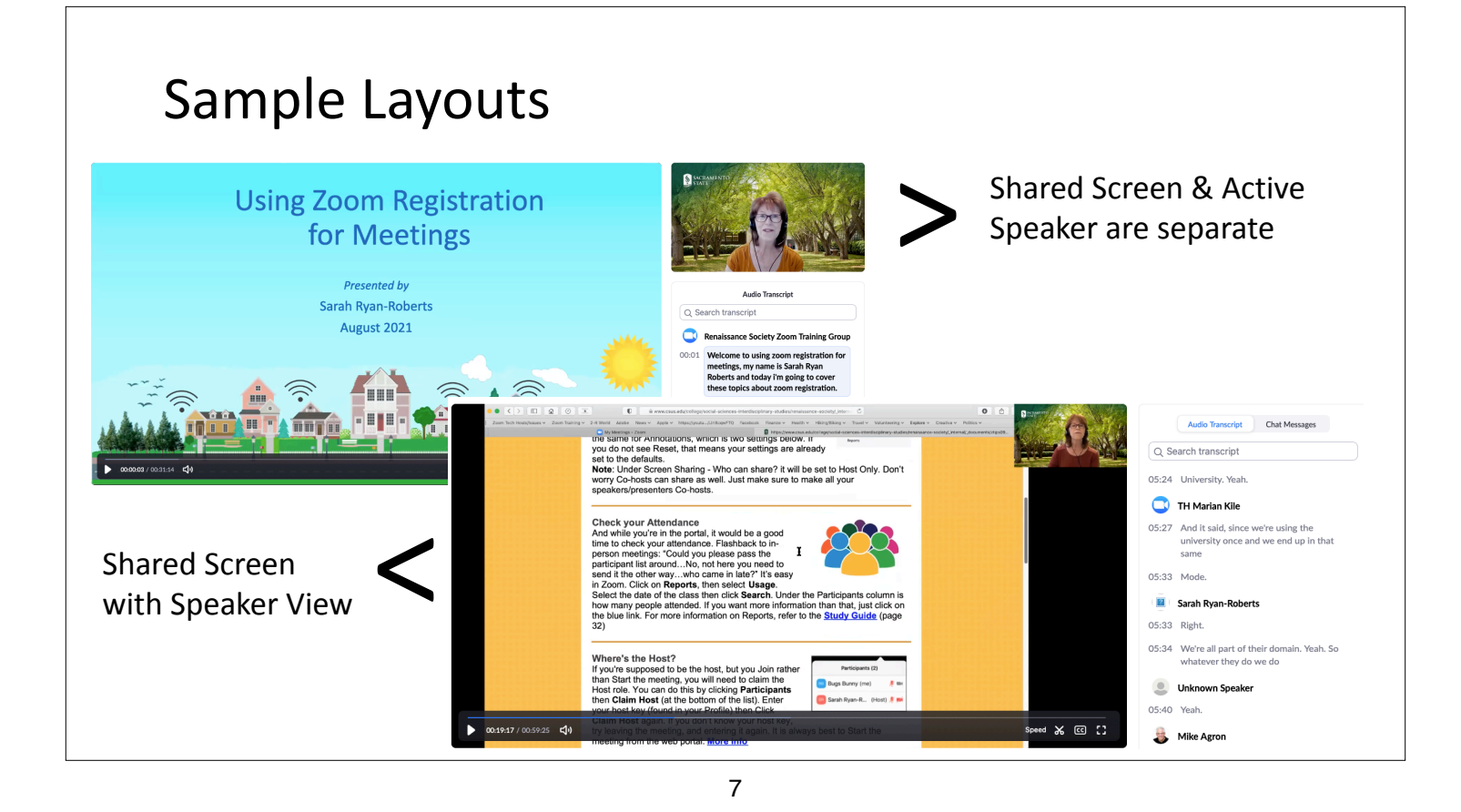

## Editing Recordings in the Cloud

#### Locate your recording

- Navigate to <u>csus.zoom.us</u>, log in, and select **Recordings**
- Locate your Recording using the **Search** feature
- Click the Topic heading then click the Play button on the filmstrip to review your recording

Make note of the time codes if you plan to trim the beginning or end of the recording

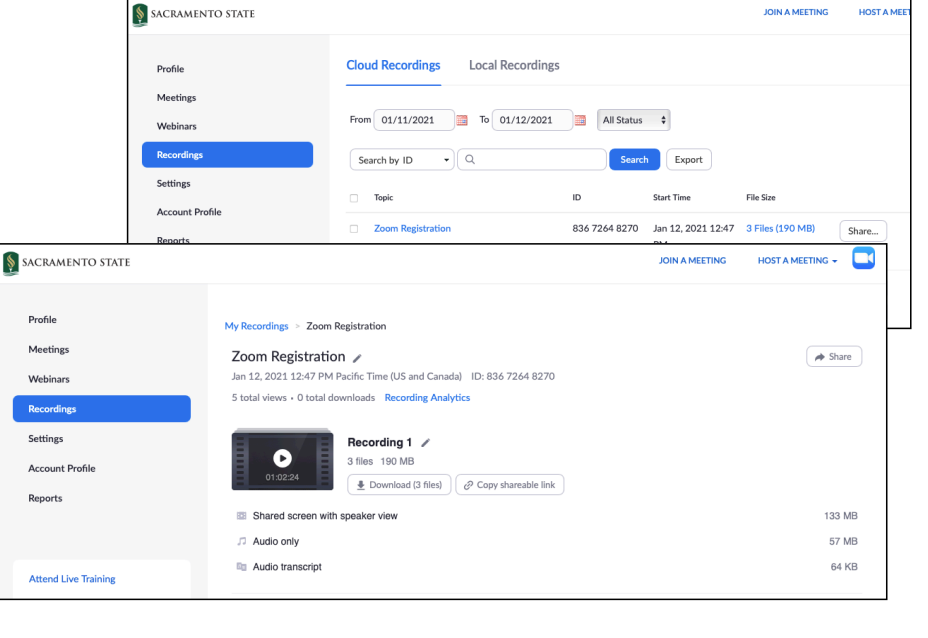

## Editing Recordings in the Cloud

#### Truncate your recording

- Click the Scissors icon on the bottom of the screen then the Sliders will appear
- Move the sliders to where you want the playback to begin and end
- Then click Save.

**Note**: If you click on the forward/ backward arrows on each slider, you can move the slider a second at a time

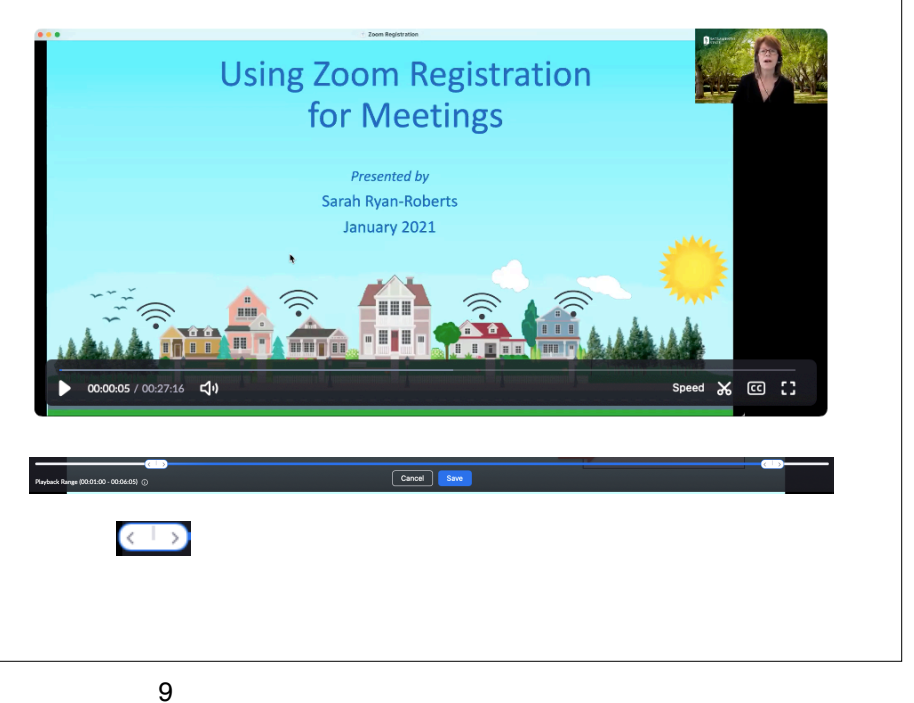

## Editing Recordings in the Cloud

#### **Text Edits**

- Anywhere you see a pencil, you have the ability to edit
- On the main page, you can edit the title of the recording
- On the playback page, you can edit the audio transcript. Hover over the text and the pencil will appear

#### Search

You can search for text in the audio transcript as well

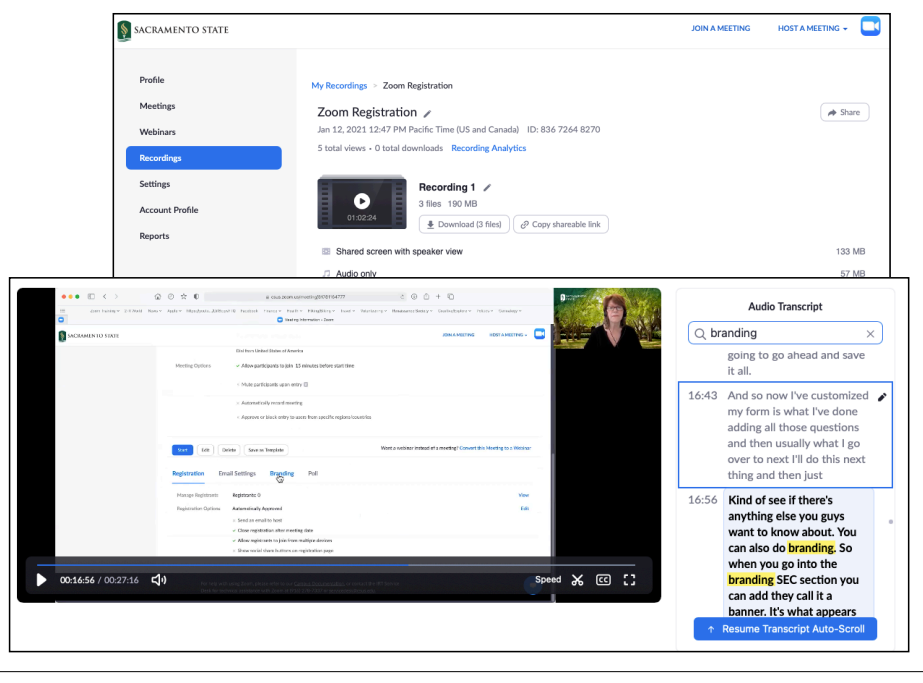

### Sharing the Recording

#### Share button

- Click the **Share button** on your Cloud Recordings page or Recording detail page to set your options
- Enable Share this recording (the button should be blue) and Publicly should be selected
- Select other options if needed
- Copy Sharing Information and paste into your email to share with your audience
- Click Done when finished

#### Copy shareable link button

This button appears on your Recording detail page once you have turned on Sharing

| Share this cloud recording                                                                                                    |        |
|----------------------------------------------------------------------------------------------------|--------|
| Share this recording                                                                                                    |        |
| O Publicly                                                                                                    |        |
| <ul> <li>Only authenticated users can view</li> </ul>                                                                                                    |        |
| Add expiry date to the link                                                                                                    |        |
| Viewers can download                                                                                                    |        |
| One or more video files in this recording have a set playback range.<br>Please note that viewers will be able to download the full-length<br>recording and all relevant files.                                                        |        |
| Viewers can see transcript                                                                                                    |        |
| View recording on demand (registration required)                                                                                                    |        |
| Passcode protection                                                                                                    |        |
| Sharing Information                                                                                                    | Hide 🔨 |
| Topic: Zoom Registration<br>Date: Jan 12, 2021 12:47 PM Pacific Time (US and Canada)<br>Meeting Recording:<br>https://csus.zoom.us/rec/share/cpaur1K1p_7_GLCV73M1kBWC<br>HTIH-03/zozzqBPPqnoks4-<br>M0fGxxsKrwtH784m.NcRNFC6gaHFCF200 | Cp9    |
| Copy Sharing Information Do                                                                                                    | ine    |

#### 11

Copy shareable link

Share

### **Recording Analytics**

- On your Recording detail page, click **Recording Analytics**
- Specify the time frame you want and click **Search**
- A chart will appear with number of views & downloads
- Click Summary, By View, or By Download for more detail
- Select Export as CSV File to save as a report

If you selected View Recording on Demand (registration required), you would also see this additional option under Recording Analytics.

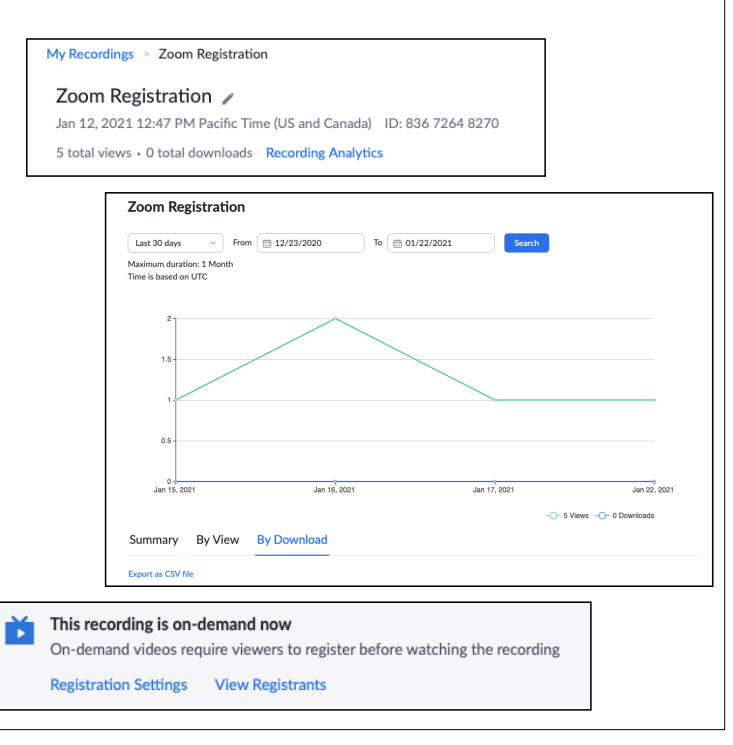